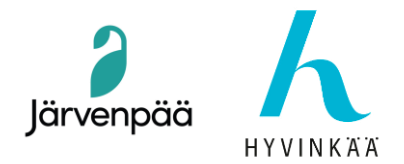

31.03.2025

# Tietomalliklinikka Sessio 5

# Tietomallin tarkastus Solibrissa

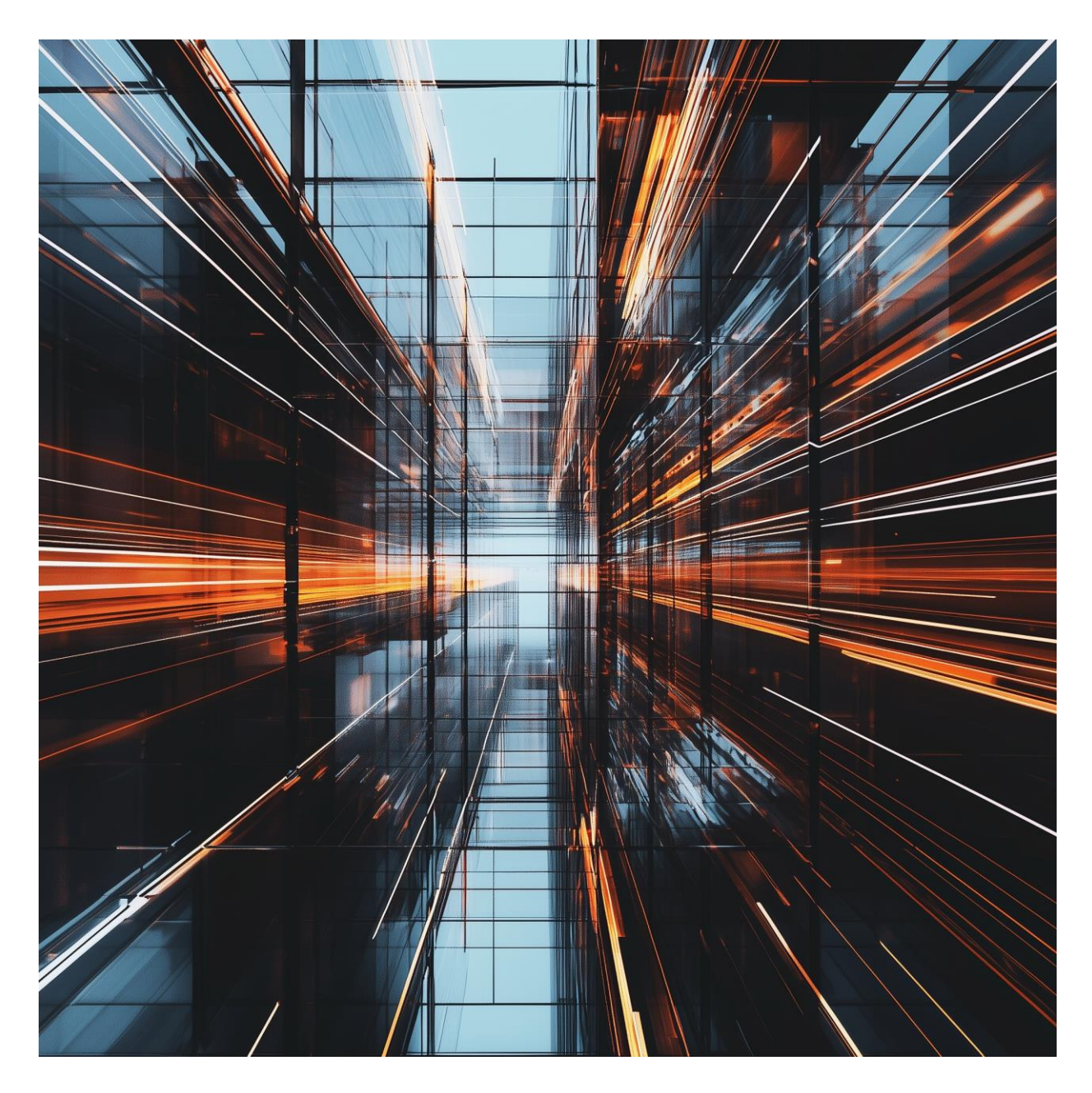

Järvenpään kaupunki • PL 41, 04401 Järvenpää • Vaihde (09) 27 191 • www.jarvenpaa.fi

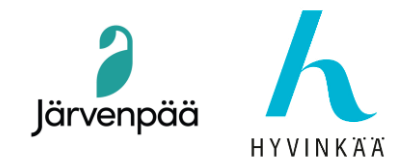

# 1. Esittely ja asennus

#### 1.1. Solibri, lyhyesti

Solibri on ohjelmisto, jota käytetään tietomallien (BIM) tarkistamiseen. Sen avulla voidaan esimerkiksi varmistaa, että IFC-mallit ovat määräysten ja suunnitteluvaatimusten mukaisia, havaita virheet, ristiriidat ja puutteet sekä tuottaa raportteja ja visuaalisia näkymiä suunnittelun tai lupaprosessin tueksi.

#### 1.2. Miksi käytämme Solibria rakennusvalvonnassa?

Mallipohjaisesta suunnittelusta on tulossa standardi rakennusalalla. Rakennusvalvonnassa Solibri mahdollistaa siirtymisen perinteisestä 2D-suunnitelmatarkastuksesta älykkääseen, automatisoituun 3D-tietomallien tarkistukseen (BIM).

Solibrin käyttö auttaa meitä:

- Varmista rakennusmääräysten ja paikallisten määräysten noudattaminen
- Nopeuta tarkastusprosessia
- Vähennä virheitä ja väärinkäsityksiä
- Paranna yhteistyötä suunnittelijoiden ja viranomaisten kanssa

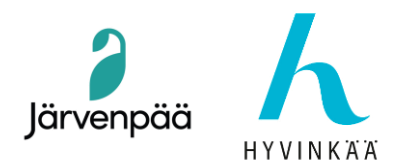

#### Perusmallin tarkistus RAVA3Pro-säännöillä

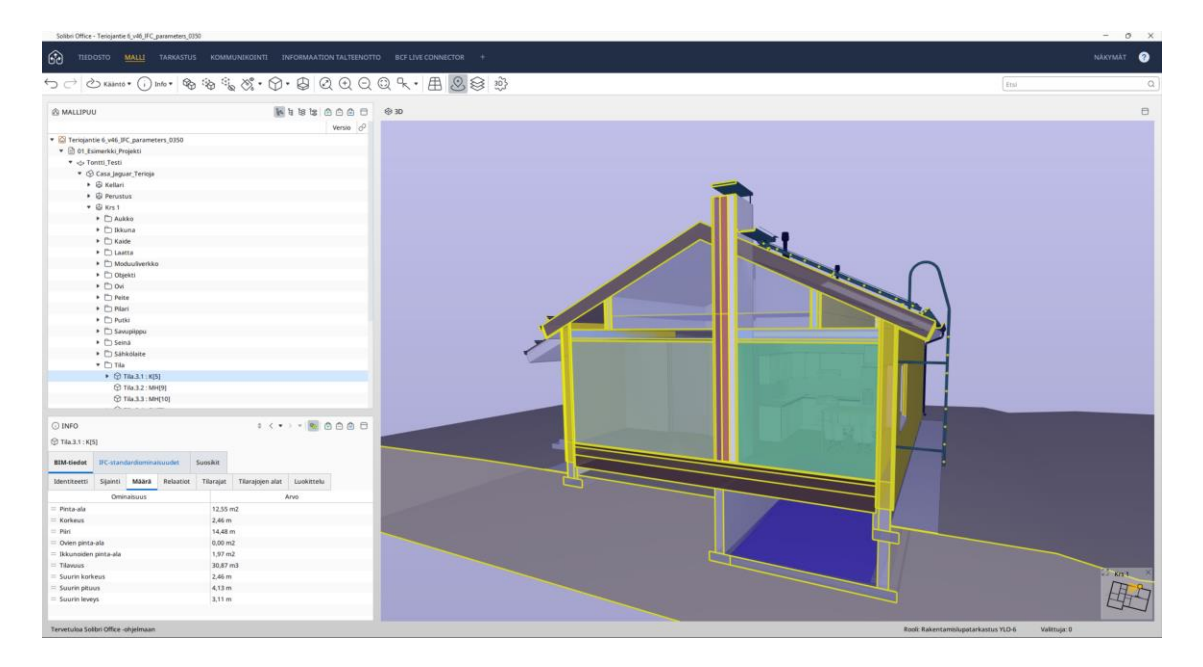

Mallin leikkausnäkymä, jossa kaikki tilat voidaan tarkistaa silmämääräisesti

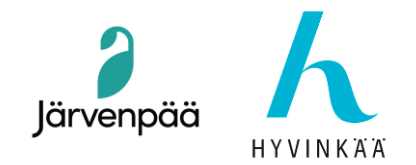

#### 1.3. Alkuasetukset

Ensimmäiseksi on ladattava Rava3Pron laajennus – Rakentamislupa Solution Centeristä. Tästä sovitaan rakennusvalvonnan merkinnällä ja valtuutuksella.

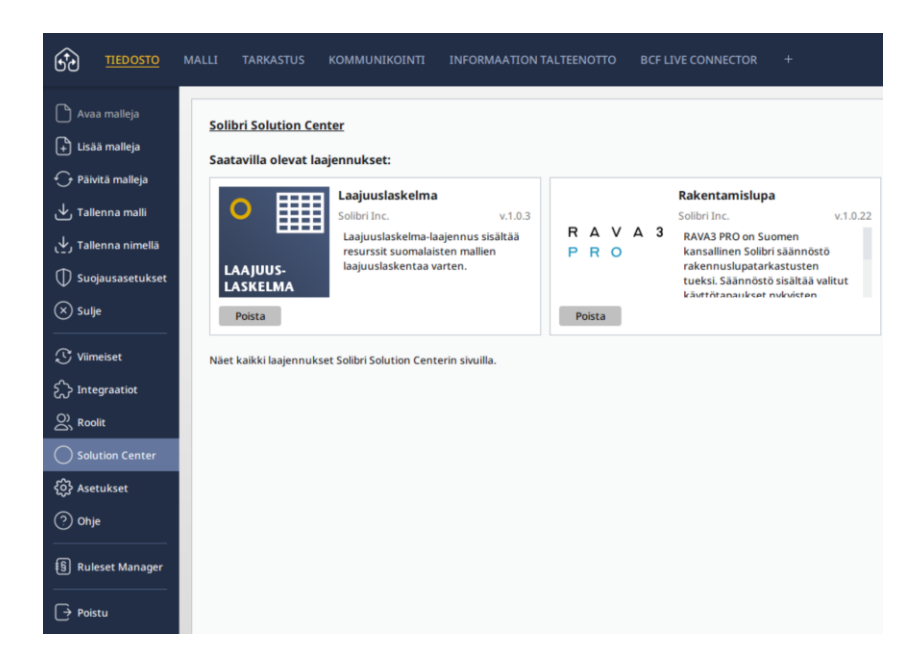

Sitten meidän on ilmoitettava Rakentamislupatarkastuksen rooli: Tiedosto > Roolit. Tämän jälkeen valitsemme käytettävät sääntöjoukot. Rakennusvalvonnassa käytämme 01-07, 11 ja 12.

|                                                                                                    | MALLI TARKASTUS                                                          | KOMMUNIKOINTI INFORMAATION TALTEENOTTO BCF LIVE CONP                                                                                                    | IECTOR | +                                |  |   |        |                                                               | 0 |
|----------------------------------------------------------------------------------------------------|--------------------------------------------------------------------------|----------------------------------------------------------------------------------------------------|--------|----------------------------------|--|---|--------|---------------------------------------------------------------|---|
| <ul> <li>Avaa malleja</li> <li>Lisää maileja</li> <li>Päöitä maileja</li> <li>Jalienna malli</li> <li>Talienna nimelää</li> <li>Suojausasetukset</li> </ul> | Roolin nimi<br>Roolin kuvaus<br>Resurssien juuripolku<br>Oletusasemointi | nimi Rakenamishpatralastus YLO-6 Aesa<br>Numuu CMASP Rokenamishpatralastus YLO-6 Aesa<br>CMASP RO Rokenamishpa Lagienna<br>on Suomen Kanashere Rakenamishpa Lagienna<br>on Suomen Kanashere Rakenamishpa Lagienna<br>Subsensi Rasaline Rakenamishpa Lagienna<br>Subsensi Rasaline Rakenamishpa Lagienna<br>(Muser/Muser/Subsensi Rakana Sobri Administration aktionitania ilmaiski Sobrion Centerins).<br>Lagiennamis Rase ward Rokenamishpa Lagienna<br>(Muser/Muser/Subsensi Rakana Sobri Administration aktionitania ilmaiski Sobrion Centerins).<br>asen Juor |        |                                  |  |   |        |                                                               |   |
| (×) Sulje                                                                                                    | Säännöstöt                                                               |                                                                                                    |        | Luokittelut                      |  |   | Inform | naation talteenotto -kuvaukset                                |   |
| 🕃 Viimeiset                                                                                                    | O1. Tieton     Rulesets\                                                 | allien RH-lomaketiedot.cset                                                                                                    | *      | E Laajuuslaskelma.classification |  | * | [i7    | Laajuuslaskelma.ito<br>[Laajuuslaskelma] /InformationTakeoff/ | * |
| え〉 Integraatiot                                                                                                    | O2. Arkkit     Rulesets\                                                 | ehtimallin IFC tietosisältövaatimukset.cset                                                                                                    | *      |                                  |  |   |        |                                                               | - |
|                                                                                                    | (§ 03. 117 e V<br>Rulesets)                                              | altioneuvoston asetus rakennuksen esteettömyydestä.                                                                                                    | *      |                                  |  |   |        |                                                               |   |
| Solution Center                                                                                                    | (5) 04. 117 d Y                                                          | mpäristöministeriön asetus käyttöturvallisuudesta.cse                                                                                                    | *      |                                  |  |   |        |                                                               |   |
| {o} →                                                                                                    | (§ 05. 117 j Y                                                           | mpäristöministeriön asetus asuin-, majoitus- ja työtilois                                                                                                    | *      |                                  |  |   |        |                                                               |   |
| () Onje                                                                                                    | (5) 06. 117 f Y                                                          | mpäristöministeriön asetus rakennuksen ääniympäristi                                                                                                    | *      |                                  |  |   |        |                                                               |   |
| Ruleset Manager                                                                                                    | (S) 07. 13 Ymp                                                           | päristöministeriön asetus rakennuksen lämmöneristyks                                                                                                    | *      |                                  |  |   |        |                                                               |   |
| Poistu                                                                                                    | 11. LVI- m                                                               | allin tietosisältövaatimukset.cset                                                                                                    | *      |                                  |  |   |        |                                                               |   |
|                                                                                                    | 12. Raken<br>Rulesets\                                                   | nemallin tietosisältövaatimukset.cset                                                                                                    | *      |                                  |  |   |        |                                                               |   |

Järvenpään kaupunki • PL 41, 04401 Järvenpää • Vaihde (09) 27 191 • www.jarvenpaa.fi

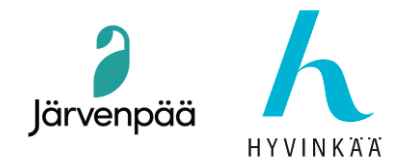

## 2. Työnkulkumme: Vaiheittainen prosessi

#### 2.1 IFC-mallin vastaanottaminen

Saamme suunnittelijalta IFC-mallin, joka viedään tyypillisesti Revitistä tai Archicadista. Mallin tulee olla georeferoitu ja jäsennelty BIM-standardin YTV-2012 mukaisesti. Paras formaatti tähän mennessä on IFC 4.0 tai IFC 4.3. Tämä päivitetään, kun uudempia versioita julkaistaan.

| A MALLIPU                     | U                             |                   | 10 11           |          |                                  |                   |           |            |                                       |  |  |
|-------------------------------|-------------------------------|-------------------|-----------------|----------|----------------------------------|-------------------|-----------|------------|---------------------------------------|--|--|
|                               |                               |                   |                 | Versio É |                                  |                   |           |            |                                       |  |  |
| <ul> <li>Teriojani</li> </ul> | tie 6_v46_IFC_parameters_0350 |                   |                 |          | 1                                |                   |           |            |                                       |  |  |
| • 🖹 01_Es                     | simerkki_Projekti             |                   |                 |          |                                  |                   |           |            |                                       |  |  |
| 🔻 🍐 To                        | ontti_Testi                   |                   |                 |          |                                  |                   |           |            |                                       |  |  |
| • @                           | Casa_Jaguar_Terioja           |                   |                 |          |                                  |                   |           |            |                                       |  |  |
|                               | lari Kellari                  |                   |                 |          |                                  |                   |           |            |                                       |  |  |
|                               | Perustus                      |                   |                 |          | () INFO                          |                   |           |            | 🛊 < 🔻 > 💌 🚳 🖨 🖨 🗖                     |  |  |
| •                             | 🗟 Krs 1                       |                   |                 |          | 🖹 01_Esimerl                     | ki_Projekti       |           |            |                                       |  |  |
| •                             | Ullakko-varasto               |                   |                 |          |                                  |                   |           |            |                                       |  |  |
| •                             | Vesikatto                     |                   |                 |          | BIM-tiedot                       | Muut omin         | aisuudet  | Suosikit   |                                       |  |  |
|                               |                               |                   |                 |          | Identiteetti                     | Sijainti          | Relaatiot | Luokittelu |                                       |  |  |
|                               |                               | ÷                 | < + >           |          |                                  | Ominai            | suus      |            | Arvo                                  |  |  |
|                               |                               |                   |                 |          | <ul> <li>Mallin omi</li> </ul>   | naisuudet         |           |            |                                       |  |  |
| Tontti_Test                   | ti                            |                   |                 |          | = Malli                          |                   |           |            | Teriojantie 6_v46_IFC_parameters_0350 |  |  |
| DIM tiodat                    | TEC standardiaminaisuudat     | Must eminaisuudet | Cupelkit        |          | <ul> <li>Solibri-tied</li> </ul> | ot                |           |            |                                       |  |  |
| DIM-tiedot                    | IFC-standardiominaisuudet     | Muutominaisuudet  | SUOSIKIL        |          | = Suur                           | nitteluala        |           |            | Arkkitehti                            |  |  |
| FI_Kiinteistö                 | FI_TontinSijainti             |                   |                 |          | = Malli                          | n kategoriat      |           |            |                                       |  |  |
|                               | Omiosiouus                    |                   |                 |          | Tiedot CAD                       |                   |           |            |                                       |  |  |
|                               | Ominaisuus                    |                   | AFVO            |          | = Sove                           | llus              |           |            | Autodesk Revit 2025 (ENU)             |  |  |
| = Hallintamu                  | oto                           | 6 - Osakeyhtiö    |                 |          | <ul> <li>Komponen</li> </ul>     | tin ominaisuu     | udet      |            |                                       |  |  |
| = Kaavatilanr                 | ne                            | 01 - Asemakaava   |                 |          | = Nimi                           |                   |           |            | 01_Esimerkki_Projekti                 |  |  |
| = Katuosoite                  |                               | Teriojantie 6     | Teriojantie 6   |          |                                  | = Pitkä nimi      |           |            | Casa Jaguar                           |  |  |
| = Kiinteistönl                | Nimi                          | Terikoto Oy       | Terikoto Oy     |          |                                  | = Vaihe           |           |            | Valmis                                |  |  |
| = Kiinteistötu                | innus                         | 186-23-2305-1     | 186-23-2305-1   |          |                                  | = Objektin tyyppi |           |            | IFC Object Testi                      |  |  |
| = Kunta                       |                               | 186 - Järvenpää   | 186 - Järvenpää |          |                                  | = Kuvaus          |           |            | IFC Description Testi                 |  |  |
| = Kylä                        |                               | Terioja           | Terioja         |          |                                  | = GUID            |           |            | 1\$2IDJ5av5ZvZCjCBKILJJ               |  |  |
| = Määräala                    |                               | Tila              |                 |          | Ifc-tiedot                       |                   |           |            |                                       |  |  |
| = Postinumer                  | ro                            | 04400             |                 |          | = IFC-k                          | omponentti        |           |            | IfcProject                            |  |  |
| = Tila                        |                               | As. Oy. Terikoto  |                 |          | = IFC-s                          | keema             |           |            | IFC4                                  |  |  |

Hierarkiapuussa näkyy 5 Ifc-tasoa.

IFC-skeema näyttää IFC4:n (IFC4.0)

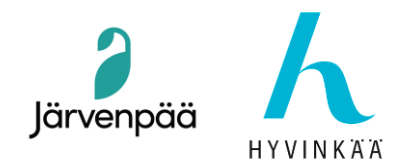

#### 2.2. Avaaminen ja navigointi Solibrissa

Solibri mahdollistaa nopean navigoinnin ja suodattamisen:

- Mallihierarkian tarkastaminen
- Keskity tiettyihin kerroksiin tai elementteihin (esim. vain tiloihin tai ikkunoihin)
- Käytä leikkaustasoja poikkileikkausten tarkastelemiseen

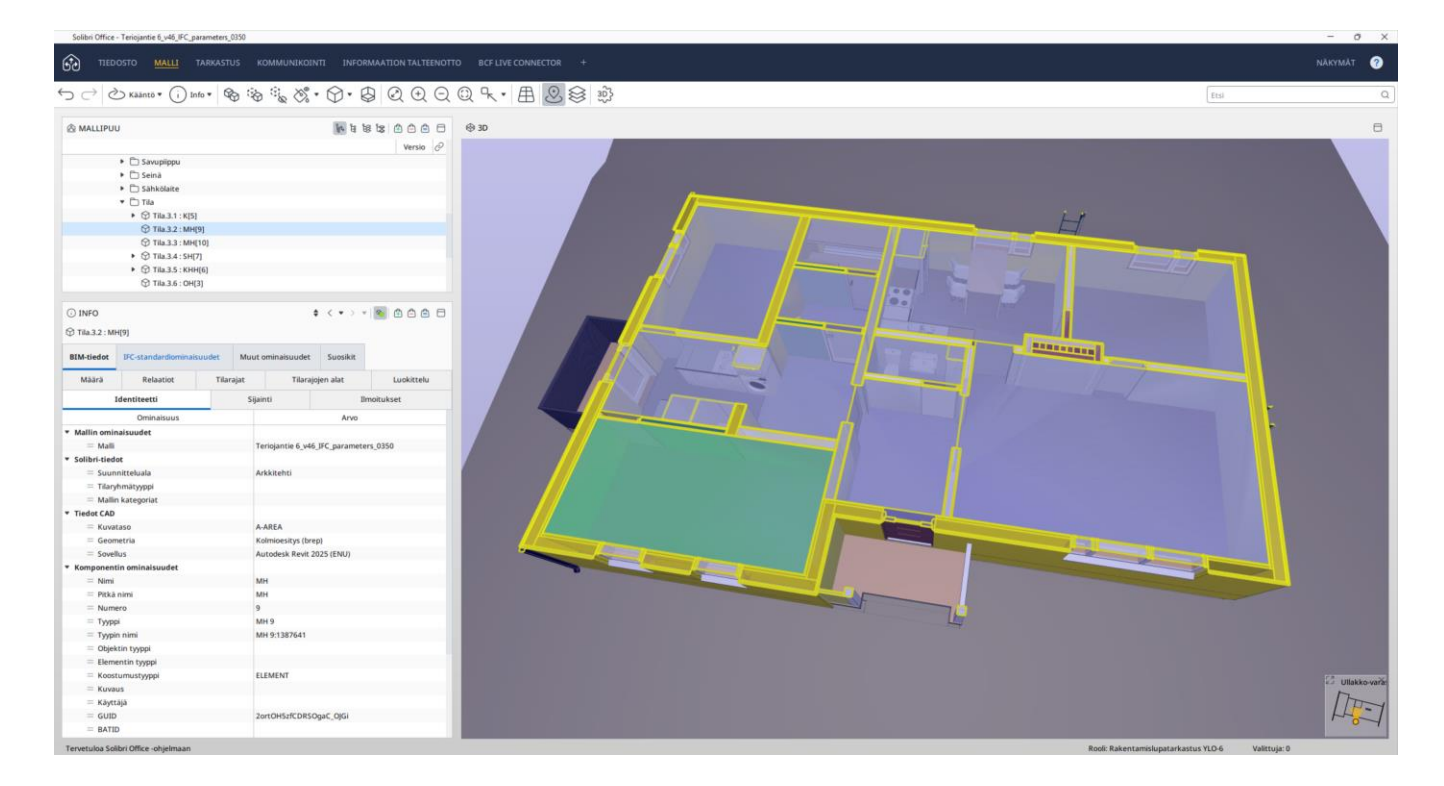

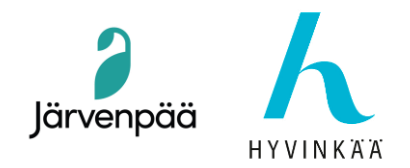

7

#### 2.3. Sääntötarkastusten suorittaminen

Meidän on ladattava RAVA3Pron säännöt. Siirry kohtaan Tarkastus > Lisää sääntöjä ja valitse rooliasetuksista esiladatut säännöt. Valitse ne kaikki ja klikkaa sitten Avaa.

| TIEDOSTO MALLI                          | TARKASTUS KOMMUNIKOINTI INFORMAATION TALTEENOTTO BCF LIVE CONNECTOR                                                                                                    | +          |
|-----------------------------------------|----------------------------------------------------------------------------------------------------|------------|
|                                         | ) !*** 🗞 🗞 ♥ 🖓 ♥ 🖉 🔍 🕀 🔾 🥵 ┞ ♥ 🖪 🧕                                                                                                    | \$<br>}    |
| C TARKASTUS                             | 🛅 ය් ය් 🗍 🖉 Tarkasta malli 🖲                                                                                                    | Raportoi 🖯 |
|                                         | 🗅 Lisāā sāānnöstōjā                                                                                                    |            |
|                                         | Lisää säännöstöjä X<br>Resurssit Tiedostot Viimeiset                                                                                                    |            |
|                                         | Co Lajuuslaskelma     B Lajuuslaskelman esitarkastus.cset                                                                                                    |            |
|                                         | Chava     Boundary Content of the second second secon |            |
|                                         | O2. Arkkitehtimallin IFC tietosisältövaatimukset.cset     O3. 117 e Valtioneuvoston asetus rakennuksen esteettömyydestä.cset                                                                                                    |            |
|                                         | [f] 04. 117 d Ympäristöministeriön asetus käyttöturvallisuudesta.cset     [f] 05. 117 j Ympäristöministeriön asetus asuin-, majoitus- ja työtiloista.cset                                                                                                    |            |
|                                         | <ul> <li>6. 117 f Ympäristöministeriön asetus rakennuksen ääniympäristöstä.cset</li> <li>07. 13 Ympäristöministeriön asetus rakennuksen lämmöneristyksestä.cset</li> </ul>                                                                                                    |            |
|                                         | 11. LVI- mallin tietosisältövaatimukset.cset     12. Baken nemallin tietosisältövaatimukset.cset                                                                                                    |            |
| C TULOSTEN YHTEENVETO                   |                                                                                                    | portoi 🖯   |
| TULOKSET                                |                                                                                                    | 908        |
| 0.000                                   |                                                                                                    | 0.0.5      |
| INFO     Info     O1_Esimerkki_Projekti | Avaa Peruuta                                                                                                    |            |

Tämän jälkeen sääntöjoukot näkyvät Tarkastus-kentässä. Olemme valmiita tekemään mallitarkastuksen nyt.

Suosittelemme vahvasti kaikille suunnittelijoille, että tietomallitarkastus on tehtävä perusteellisesti talon sisällä, myös suunnitteluprosessissa, jotta IFC-malli voidaan valmistaa kunnolla, jotta se voidaan lähettää Rakennusvalvontaan mahdollisimman pienellä virhemäärällä. Näin tietomallitarkastusprosessi sujuu paremmin ja esteettömämmin, mikä parantaa laatua, vähentää tarkastusaikaa ja säästää resursseja kaikilta osapuolilta.

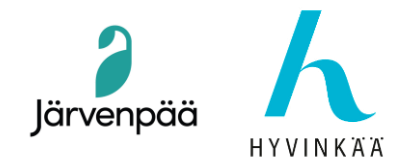

Klikkaa Tarkastus-kentässä "Tarkasta malli". Tulokset riippuvat siitä, kuinka hyvin malli on geometrisesti tehty ja yksityiskohtainen, oikealla hierarkialla, oikeilla mallinnustyökaluilla kaikille elementeille ja erityisesti siitä, syötetäänkö tarvittava ydintieto oikealla tavalla, oikealla hierarkiatasolla ja osoitetaan oikeille kokonaisuuksille.

Käytämme ennalta määritettyjä sääntöjoukkoja, jotka tarkistavat mallin eri osa-alueet:

- Geometria ja rakenne
- Ydintieto (kaikki mukautetut ominaisuusjoukot näkyvät tässä)
- Tilalogiikka (esim. poistumisreitit, esteettömyys)

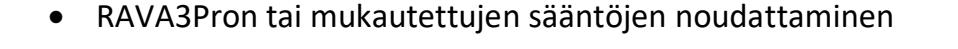

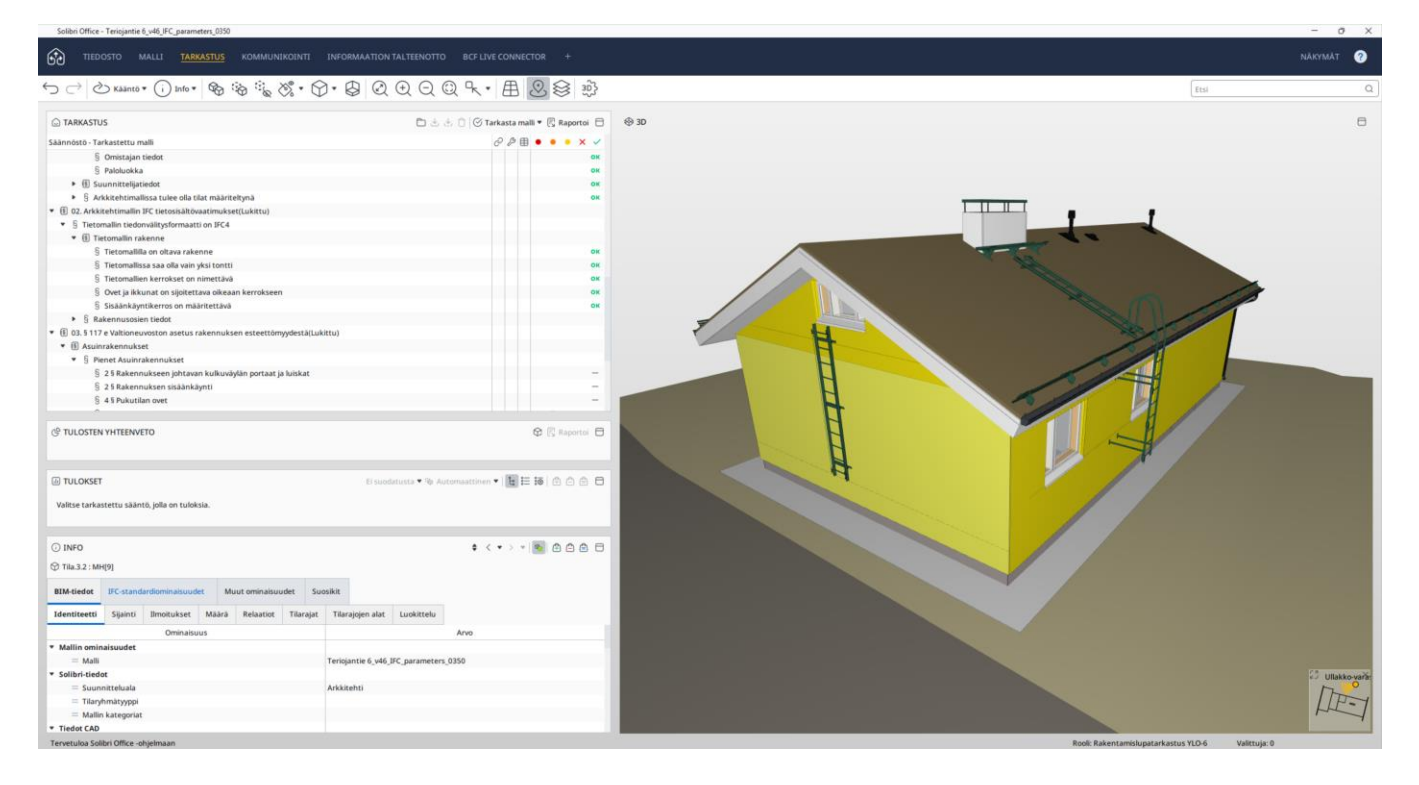

Järvenpään kaupunki • PL 41, 04401 Järvenpää • Vaihde (09) 27 191 • www.jarvenpaa.fi

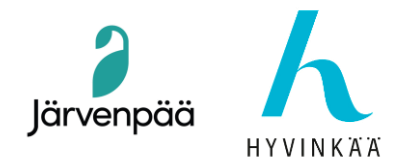

#### 2.4. Tulosten ja ongelmien tarkastelu

Jokainen havaittu ongelma näkyy Tulokset-näkymässä. Voimme:

- Tarkasta ongelma silmämääräisesti 3D-muodossa
- Katso, mitä sääntöä rikottiin
- Lisää kommentteja tai merkitse hyväksytyksi

Esimerkkinä tarkastelemme ovea, joka on liian kapea.

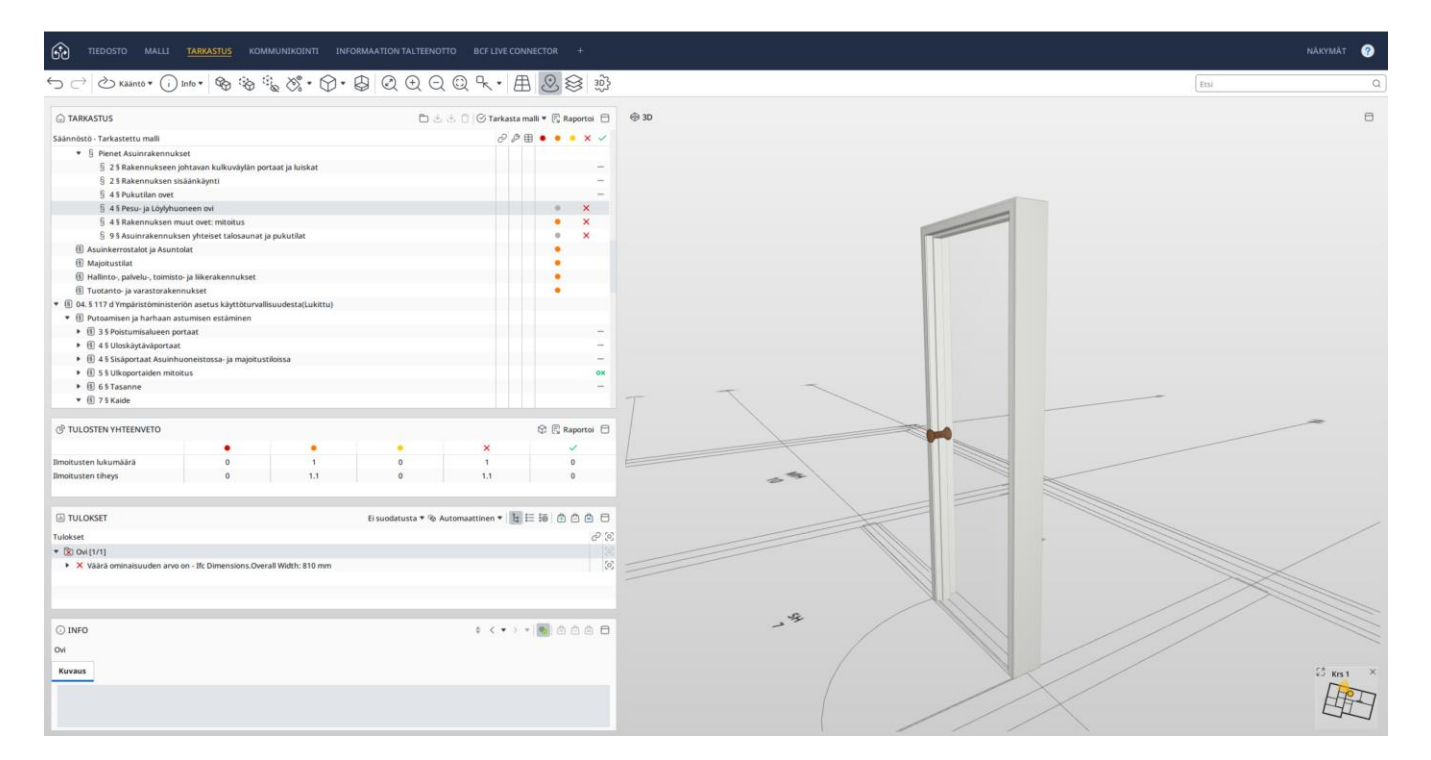

Tulokset-ikkunasta löydät ne kokonaisuudet, jotka aiheuttavat ongelman ja jotka suunnittelijan on korjattava viranomaisen havaintojen mukaisesti. Rakennusvalvonnassa havaitsemme nämä ongelmat ja teemme raportin, jossa kerromme lyhyesti ongelmasta, missä se on ja miten se ratkaistaan. Sitten se lähetetään suunnittelijoiden tiimille, jota yleensä johtaa pääsuunnittelija.

![](_page_9_Picture_0.jpeg)

#### 2.5. Tarkastustulosten kalvot

Tulokset-ikkunan oikeassa sarakkeessa voit luoda kalvot, joihin syötät tarvittavat tiedot. Solibri tarjoaa esitäytetyn tekstin, jota voidaan tarvittaessa muokata tai korjata. Viranomainen merkitsee ongelman tilaksi "hylätty" tai "hyväksytty", kun se on korjattu.

![](_page_9_Figure_3.jpeg)

#### Tässä esimerkissä sisällytämme lyhyen luettelon asioista, joista teemme raportin.

| © TARKASTUS                                                 |  |   |   |    | arkasta malli 🔻 🗐 Raportoi |   |     |     |  |  |  |
|-------------------------------------------------------------|--|---|---|----|----------------------------|---|-----|-----|--|--|--|
| Säännöstö - Tarkastettu malli                               |  | ć | 8 | ,⊞ | ٠                          | • | • > | ×   |  |  |  |
| ▼ (§) 7 § Kaide                                             |  |   |   |    |                            |   |     |     |  |  |  |
| § Asunnon parvekekaide                                      |  |   |   |    |                            |   |     | -   |  |  |  |
| § Pihakaide - putoamiskorkeus yli 6m                        |  |   |   |    |                            | • | >   | κ   |  |  |  |
| § Pihakaide - putoamiskorkeus alle 6m                       |  |   |   |    |                            | • | >   | κ   |  |  |  |
| § Pihakaide - putoamiskorkeus alle 1m                       |  |   |   |    |                            | • | >   | κ   |  |  |  |
| 🔻 🖲 8 § Portaan kaiteen rakenne                             |  |   |   |    |                            |   |     |     |  |  |  |
| § 8 § Kaiteen korkeus                                       |  |   |   |    |                            |   |     | -   |  |  |  |
| 🔻 🛞 9 § Käsijohde                                           |  |   |   |    |                            |   |     |     |  |  |  |
| 🖇 9 § Käsijohde portaissa ja luiskissa yleensä              |  |   |   |    |                            |   |     | -   |  |  |  |
| $\S$ 9 § Käsijohde julkisten tilojen portaissa ja luiskissa |  |   |   |    |                            | • | >   | κ . |  |  |  |
| 🔻 🔋 Rakennusosien ja varusteiden turvallisuus               |  |   |   |    |                            |   |     |     |  |  |  |
|                                                             |  |   |   |    |                            |   |     | OR  |  |  |  |
| 🔻 🖲 14 § Vapaa kulkukorkeus                                 |  |   |   |    |                            |   |     |     |  |  |  |
| 🖇 14 § Vapaa kulkukorkeus huonetilan kulkuväylällä          |  |   |   |    |                            | • | >   | κ.  |  |  |  |
| § 14 § Vapaa kulkukorkeus uloskäytäväportaissa              |  |   |   |    |                            |   |     | 0   |  |  |  |
| ⑧ 15 § Turvavarusteet                                       |  |   |   |    |                            |   |     | -   |  |  |  |
| Is 25 § Huollon turvallisuus                                |  |   |   |    |                            |   |     |     |  |  |  |
| § 25 § Rakennuksen tikkaat                                  |  |   |   |    |                            | 0 |     | ~   |  |  |  |
|                                                             |  |   |   |    |                            |   |     |     |  |  |  |

Järvenpään kaupunki • PL 41, 04401 Järvenpää • Vaihde (09) 27 191 • www.jarvenpaa.fi

![](_page_10_Picture_0.jpeg)

31.03.2025

#### 2.6. Havaittujen ongelmien esittely

Siirry Kommunikointi-välilehdellä kohtaan Esitys > Lisää uusi esitys...> Tarkastuksen tuloksista

![](_page_10_Picture_4.jpeg)

Solibri kerää kaikki kalvot ja esittelee kaikki korjattavat virheet.

![](_page_10_Picture_6.jpeg)

Tämän jälkeen teemme raportin, joka lähetetään suunnittelijalle.

![](_page_11_Picture_0.jpeg)

#### 2.7 Viestintä suunnittelijoiden kanssa (Excel, PDF tai BCF-vienti)

Napsauta Viestintä-välilehden Esitys-ikkunassa "Raportoi".

| → TIEDOSTO MALLI TARK                                        | ands <u>kommunikoint</u><br>هو هو نهر راه به          |                      |         |              | +<br>3₽} |
|--------------------------------------------------------------|-------------------------------------------------------|----------------------|---------|--------------|----------|
| ອີບ<br>Esim 1 (33)                                           | usi esitys 🕄 Raportoi 🖯                               | R ILMOITUKSEN TIEDOT | 6       | 9 3D         |          |
| Luo Raportti Raportin otsikko Esim 1 Sisältö Raportoi kaikki | Raportin tyyppi                                       | 0 0v20 0v21 0v30     |         | Asetukset    | atuksat  |
| Raportoi ainoastaan merkityt (0)                             | Perusraportti OPU<br>Koordinointiraportti OE<br>Pohja | DF ORTF              | Muokkaa | Kuvien laatu | Korkea   |
|                                                              | Luo vakiopohja                                        | 🖹 Selaa              |         |              |          |

Solibri tukee perinteisiä formaatteja, kuten XLS, PDF, ja siinä on myös BCF (BIM Collaboration Format), jonka avulla voimme lähettää kommentteja ja ongelmia takaisin suunnittelijalle suoraan alkuperäisestä mallista. Kumpikin muoto on hyvä, kunhan viestintä on selkeää.

Tässä on esimerkki Exceliin viedyn raportin osasta:

![](_page_11_Figure_6.jpeg)

![](_page_12_Picture_0.jpeg)

#### 2.8. Raporttien laatiminen ja päätöksenteko

Tarkastuksen jälkeen luomme PDF-raportin tai viemme BCF-ongelmat seurantaa varten. Jos kaikki on kunnossa, malli voidaan hyväksyä jatkokäsittelyyn Lupapisteessä.

### 3. Mitä tarkistamme mallista

#### 3.1 Mallin rakenne ja hierarkia

- Projekti  $\rightarrow$  Kohde  $\rightarrow$  rakennus  $\rightarrow$  kerros  $\rightarrow$  tila  $\rightarrow$  elementit
- Elementtien oikea nimeäminen ja luokittelu (esim. IfcWall, IfcWindow, IfcSpace jne.)

#### 3.2. Geometriset mitat

- Katon korkeudet
- Ovien leveydet
- Vähimmäistilavaatimukset (esim. esteettömyys, pelastustilat)

#### 3.3. Ydintieto

Tarkistamme, että tilat ja elementit sisältävät kaikki tarvittavat ominaisuusjoukot. Kattava luettelo oikeista ominaisuusjoukoista ja niiden laatimisesta löytyy täältä: <u>https://www.jarvenpaa.fi/files/4fc9c5a38ca475790fef51e4056bd47e6e9730de/tietomallipohjainenlupa</u> <u>20240912-2.pdf</u>

Saatavana myös Excel-muodossa: <a href="https://kirahub.org/wp-content/uploads/2024/06/RAVA3Pro">https://kirahub.org/wp-content/uploads/2024/06/RAVA3Pro</a> ARK\_psets v1\_2.xlsx

#### 3.4 Luokittelu

Voimme luokitella elementtejä tarpeen mukaan, esimerkiksi kantavia ei-kantavista tai ulkoisia sisäisistä komponenteista. Tällöin teemme ulkovaippa-luokituksen.

Siirry oikeassa yläkulmassa olevaan Näkymät-kohtaan ja valitse Luokitus. Valitse sen jälkeen haluamasi Järvenpään kaupunki • PL 41, 04401 Järvenpää • Vaihde (09) 27 191 • www.jarvenpaa.fi

31.03.2025

13

![](_page_13_Picture_0.jpeg)

luokitus. Solibri tarjoaa erilaisia luokituksia, mutta käytämme omaa aiemmin valmistamaamme ulkovaippaa. Näin voimme erottaa elementit tarkasti.

![](_page_13_Figure_2.jpeg)

Ulkovaippa näkyy vihreänä IsExternal IFC -ominaisuuden kautta, jonka arvo on TRUE.

![](_page_13_Figure_4.jpeg)

Sisäelementit näkyvät punaisina IsExternal IFC -ominaisuuden kautta, jonka arvo on FALSE. Järvenpään kaupunki • PL 41, 04401 Järvenpää • Vaihde (09) 27 191 • www.jarvenpaa.fi

![](_page_14_Picture_0.jpeg)

# 4. Solibrin edut rakennusvalvonnassa

- Nopeampi tarkastus
- **V** Tarkempi tarkastus
- **V** Läpinäkyvä päätöksenteko
- Mallipohjainen yhteistyö
- Tukee koko lupaprosessin digitaalista muutosta

Lisätietoja: Yordi Lara Ochoa Tietomallikoordinaattori, Rakennusvalvonta Järvenpään Kaupunki yordi.laraochoa@jarvenpaa.fi